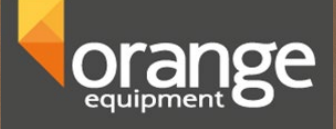

# Bedieningshandleiding

# Balanceermachine model Z120L

# Algemene informatie

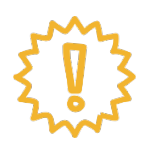

Gebruiker van de balanceermachine heeft alle informatie gelezen en begrepen. Alle aansprakelijkheid is uitgezonderd bij schade door niet opvolgen instructies. Wij nemen geen enkele aansprakelijkheid indien veiligheidsinstructies niet gevolgd worden.

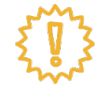

Zie voor uitpakken, installatie of verplaatsen van de balanceermachine de installatiehandleiding Orange balanceermachine, model Z120.

<!!!>

De balanceermachine is ontworpen voor droge ruimtes. Installatie in een vochtige ruimte, dan wel een ruimte met gevaar van explosies in niet toegestaan.

- Repareer niet zelf aan de machine. Schakel hiervoor een professional in.
- Maak de machine niet schoon met perslucht onder te hoge druk.
- Gebruik afwasmiddel om plastic onderdelen schoon te maken.
- Zorg voor een veilige werkplek.
- Alleen deskundigen mogen met de machine werken.
- Draag geen stropdas of loszittende kleding bij het gebruiken van de machine.
- Bij gebruik van de machine altijd met je gezicht naar de machine toe staan.
- Draag er zorg voor dat er geen onbevoegd personeel in de buurt van de machine komt terwijl deze in gebruik is.
- De balanceermachine mag niet gebruikt worden voor andere doelen dan aangegeven in deze instructiehandleiding.

# Inhoudsopgave

| Technische informatie          | 4  |
|--------------------------------|----|
| Afmetingen machine             | 4  |
| Wiel opspannen                 | 5  |
| Meetinstrumenten & programma's | 6  |
| Bediening                      | 7  |
| Balanceren                     | 8  |
| SPO-programma                  | 10 |
| Velg/bandoptimalisatie         | 11 |
| Kalibratie                     | 12 |
| Troubleshooting                | 14 |

1.0 Technische informatie

| Gewicht                  | 120 kg              |
|--------------------------|---------------------|
| Aansluitspanning         | 220V/ <u>≤</u> 250W |
| Nauwkeurigheid           | ±1g                 |
| Geluidsniveau            | <70dB               |
| Balanceersnelheid        | 180rpm              |
| Meetsnelheid             | 7s                  |
| Operationele temperatuur | 0°C~50°C,           |
| Velgbreedte              | 1.5—20″             |
| Velgdiameter             | 10—30″              |
| Gewicht wiel             | ≤65kg               |
| Diameter centrering      | <135mm              |
| Max. wieldiameter        | 800 mm              |

1.1 Afmetingen machine

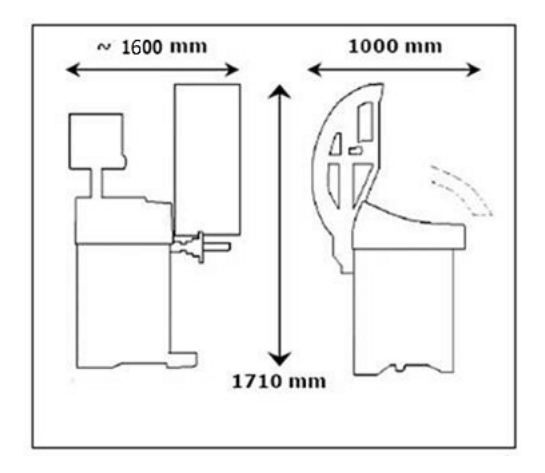

## Hoofdstuk 1 Wiel opspannen

Vooraf aan wiel balanceren dienen oude balanceergewichten, vuil en overig loszittende delen van het wiel verwijderd te worden. U kunt hiervoor gebruik maken van de meegeleverde plastic schaaf.

#### 1. Wiel opspannen met conus aan buitenzijde

De meeste wielen (zowel staal als aluminium) kunnen worden opgespannen met de conus aan de buitenzijde. Selecteer een conus waarbij het contact met de naaf ongeveer halverwege het schuine vlak is.

Volgorde van opspanning:

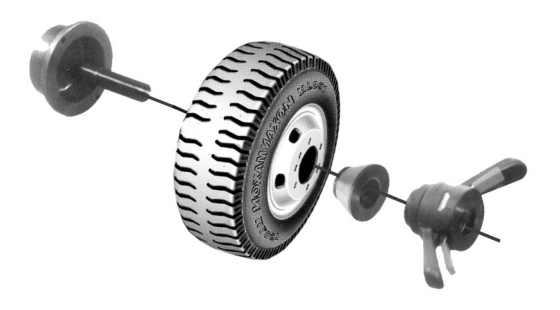

#### 2. Wiel opspannen met conus aan binnenzijde

Wanneer de buitenkant van de velg een duidelijke uitstulping gaat de conus aan de binnenzijde, tezamen met de veer. Selecteer een conus waarbij het contact met de naaf ongeveer halverwege het schuine vlak is.

Volgorde van opspanning:

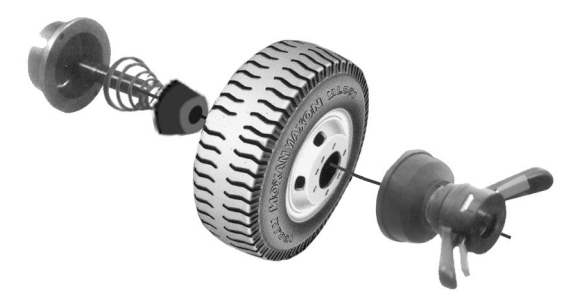

# Hoofdstuk 2 Meetinstrumenten & programma's

#### Meetinstrumenten

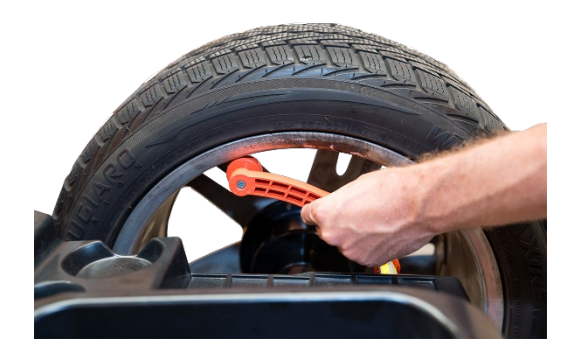

1. Meetinstrument voor velgdiameter en afstand wiel-machine

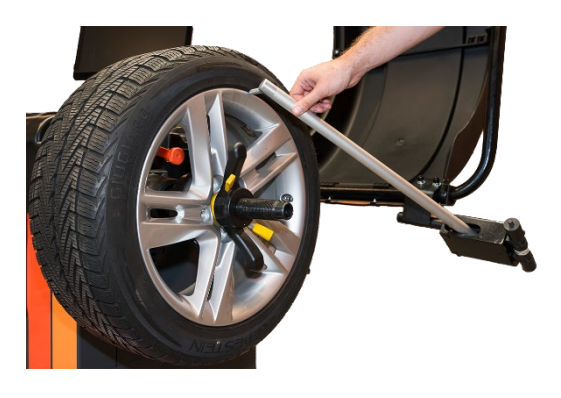

2. Meetinstrument voor velgbreedte

#### Programma's

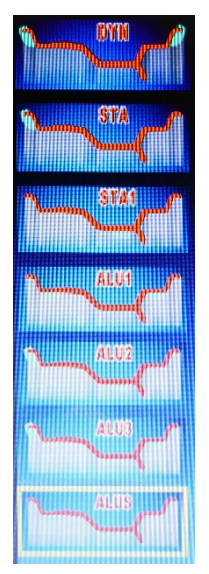

1. Afhankelijk van waar u het gewicht wilt plakken en/of slaan selecteert u een programma.

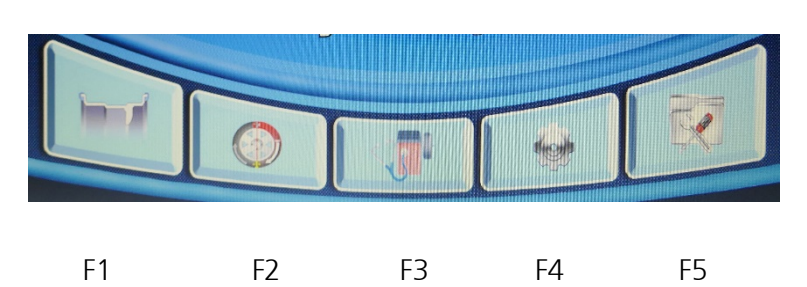

- F1 Balanceren
- F2 Wiel optimaal balanceren met velg en band
- F3 Zelfdiagnose
- F4 Instellingen
- F5 Kalibratie

## Hoofdstuk 3 Bediening

De bediening van de Z120 is heel eenvoudig. We doorlopen de verschillen programma's en mogelijkheden.

1. Aan de linkerzijde van de machine zit de schakelaar om de machine aan te zetten. Dit beeld verschijnt er op het beeldscherm. Druk op 'OK' van het instrumentenpaneel om naar het volgende scherm te gaan.

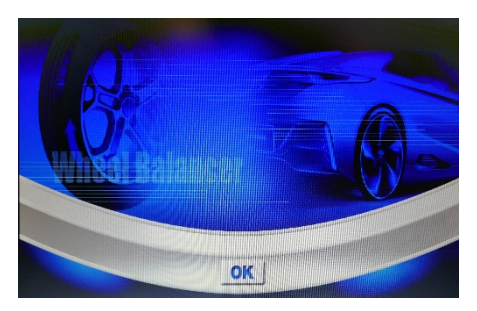

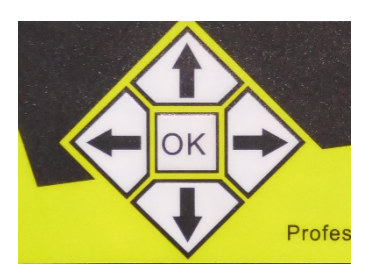

2. Het instrumentenpaneel

Het volgende scherm verschijnt. De 'F'-toetsen komen als volgt overeen:

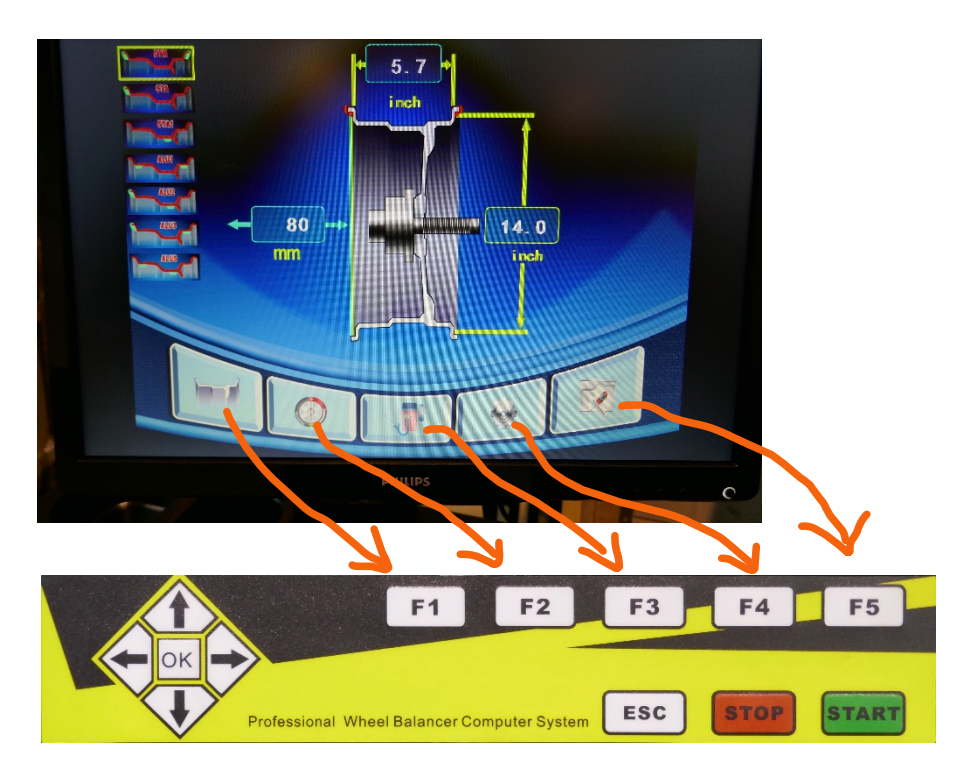

- OK : keuze bevestigen
- Pijlen : verschillende waardes selecteren en wijzigen
- ESC : stap terug in het programma
- STOP : meting stoppen
- START : meting starten (kan ook starten door kap omlaag te doen)3.

# Hoofdstuk 4 Balanceren

Zie voor het correct opspannen van het wiel hoofdstuk 1 'Wiel opspannen'. Zie voor diverse programma's m.b.t. verschillende posities van gewicht plakken/bevestigen hoofdstuk 2 'Meetinstrumenten & programma's.

#### Uitleg scherm

- 1. Resultaat onbalans binnen & buiten
- 2. Positie van onbalans binnen & buiten
- 3. Geselecteerde programma
- 4. Selecteer ander programma
- 5. Wissel tussen DYN en STA
- 6. Tolerantie in onbalans (±1/±5)
- 7. Selecteer SPO-functie
- 8. Velgmaten aanpassen

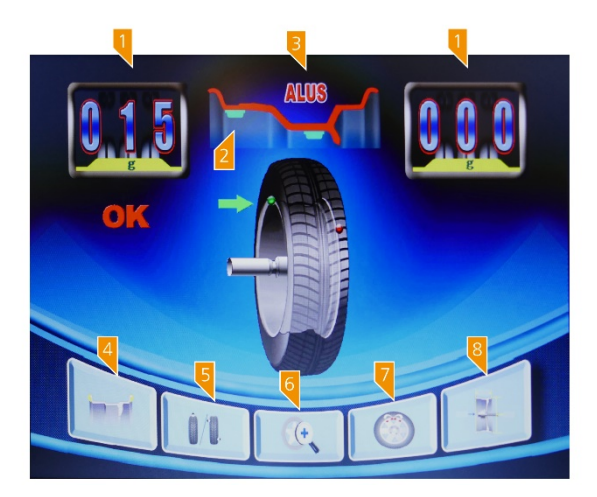

Je hebt het wiel opgespannen en een geschikt programma voor de velg geselecteerd. We kunnen gaan balanceren!

Stap 1: waardes van de velg (automatisch) invoeren.

 Voer de waardes automatisch in met de verschillende meetinstrumenten. Afhankelijk van het geselecteerde programma voer je de waardes in. Als je een afwijkende maat wilt invoeren kan dat middels de pijltoetsen op het bedieningspaneel.

Als een waarde goed is ingevuld, bevestig je het met 'OK'.

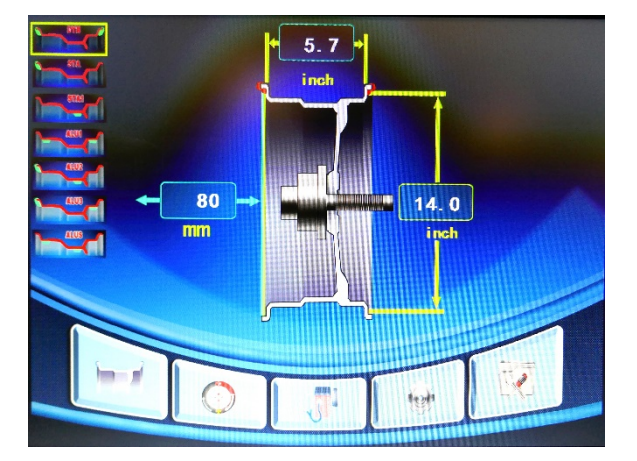

- Als alle waardes goed zijn ingevuld kan de meting gestart worden door op 'START' te drukken of door de kap omlaag te doen (mits dit is ingesteld bij 'instellingen').
- De meting start!

- Afhankelijk van welk programma je hebt gekozen wordt aangegeven waar de gewichten bevestigd moeten worden.
- Bevestig de plakgewichten met de arm van de machine.

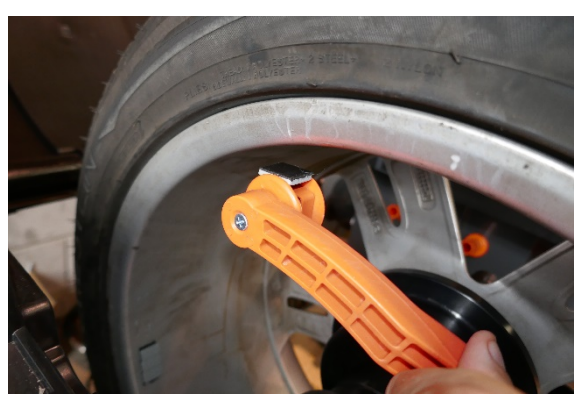

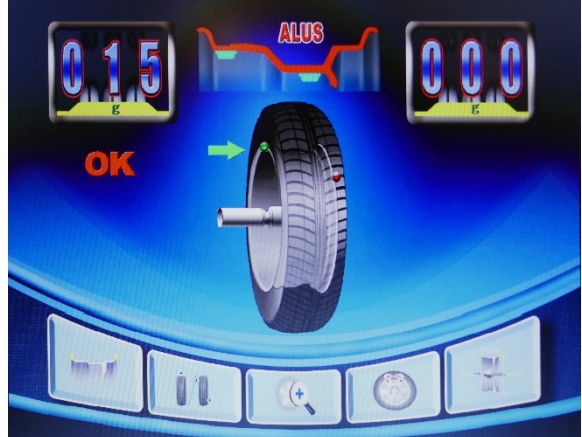

• Start nogmaals de meting. Als beide waardes '000' aangeven is de band correct gebalanceerd!

# Hoofdstuk 5 SPO programma

Als u de gewichten achter de spaken van de velg wilt 'verstoppen' kunt u gebruik maken van het SPO-programma (F4). U kunt deze functie gebruiken nadat u een 'normale' cyclus heeft gedaan en er onbalans is geconstateerd. LET OP: de functie kan alleen gebruikt worden in de programma's ALU2 en ALUS

- Druk op F4 om het SPO-programma te selecteren
- Breng de onbalans naar 12h-positie. De juiste stand wordt bevestigd met 'OK'.

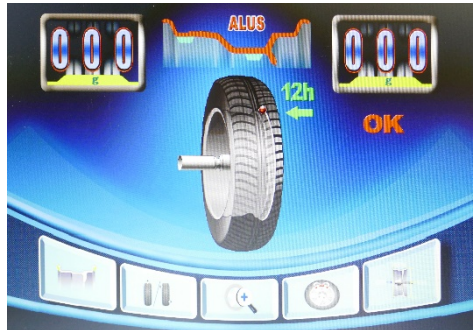

Nu moet de positie van 2 spaken bepaald worden:

- Roteer 1 spaak links van het onbalans naar de 12h-positie en druk op 'OK'
- Roteer de 2<sup>e</sup> spaak (rechts van de onbalans) naar de 12h-positie en druk op 'OK'.

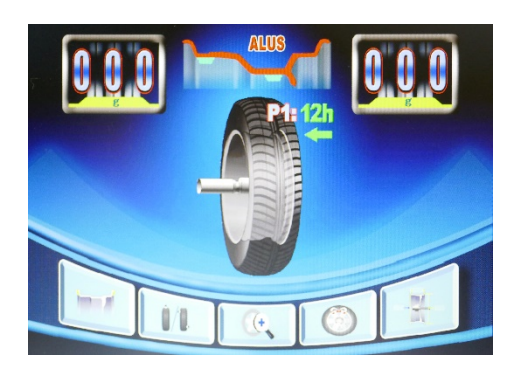

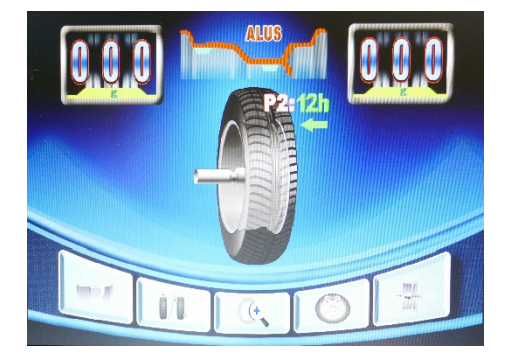

Nu wordt de onbalans verdeeld over twee punten achter de spaken.

- Breng met de arm de gewichten aan op de juiste positie.
- Voor mekaar!

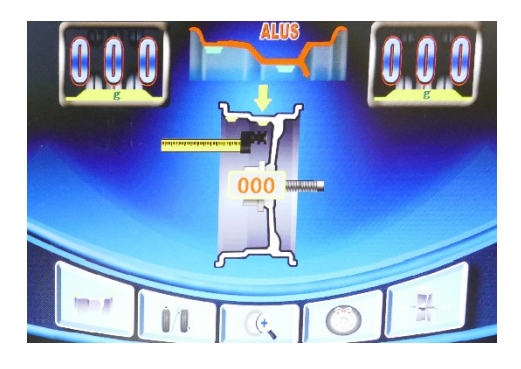

## Hoofdstuk 6 Velg/band optimalisatie

Soms is er een dermate grote onbalans dat er al veel gecompenseerd kan worden door de velg ten opzichte van de band te draaien. Deze machine heeft daar een programma voor. Doorgaans maak je gebruik van dit programma bij een onbalans groter dan 30 gram.

• Druk op F2 om het optimalisatieprogramma (1) te selecteren.

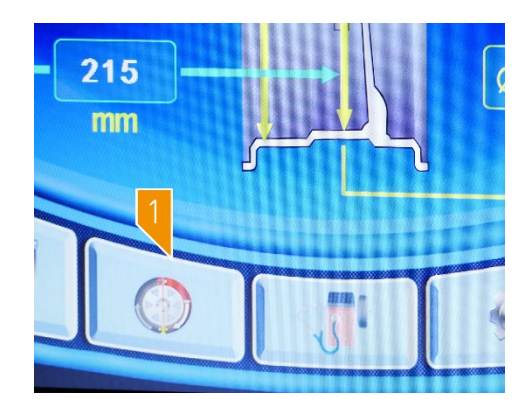

Het volgende scherm verschijnt:

|            | UNBALANCE OPTIMIZING |
|------------|----------------------|
| - Push [ST | ART],1st Spin.       |
|            |                      |
| START      | Esc                  |

- Markeer de velg en band met krijt op twee plaatsen om zo na demontage de band 180° te draaien t.o.v. de velg. Markeer ook de conus om die ook op dezelfde positie t.o.v. de velg te monteren.
- Gebruik de bandenwisselmachine om de band 180° draaien t.o.v. de velg. Monteer het wiel weer op de balanceermachine en druk op 'START'.

Op het scherm is te zien hoeveel statisch onbalans er is en hoeveel procent reductie er mogelijk is.

| UNBAL                   | ANCE OF | PTIMIZING          |
|-------------------------|---------|--------------------|
| Actual static unbalance |         |                    |
| Possible reduction      | 04 g    |                    |
|                         | 00%     |                    |
|                         |         |                    |
|                         |         | The AMALINA MARKEN |
|                         |         |                    |
|                         |         |                    |
| START                   | 1       |                    |
| ESC.                    |         |                    |

# Hoofdstuk 7 Kalibratie

Als u twijfelt over de waardes die de balanceermachine geeft kunt u de Z120 balanceermachine ijken. De machine heeft drie kalibratiemogelijkheden. Volg de volgende stappen.

• Druk in het hoofdmenu 'F5' voor de zelfkalibratie van de verschillende meetinstrumenten.

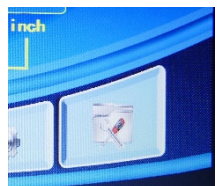

- F1 Zelfkalibratie balanceermachine
- F2 Kalibratie meetinstrument voor velgdiameter en afstand tot machine
- F3 Kalibratie meetinstrument voor velgbreedte

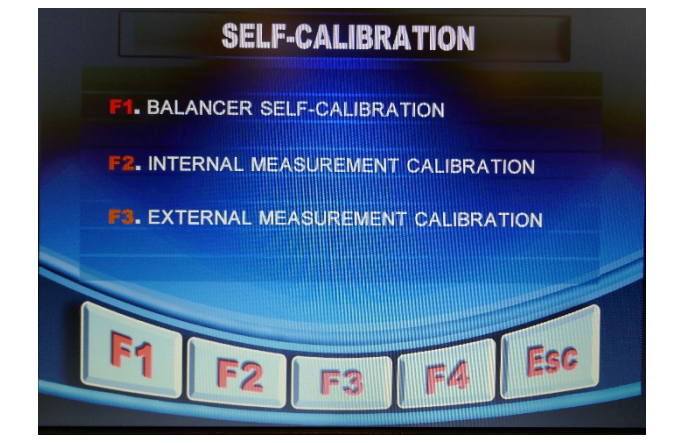

#### 1. Zelfkalibratie balanceermachine

Neem de volgende stappen (zoals weergegeven op het scherm):

- Monteer een wiel (gebalanceerd of niet gebalanceerd)
- Ga (terug) naar het hoofdscherm/beginscherm.
- Geef de maten van het wiel <u>zeer zorgvuldig</u> in. Als hier verkeerde waardes worden ingevuld zijn toekomstige balanceerresultaten fout.
- Druk op 'F5' en vervolgens op 'F1'.
- Doe de kap omlaag om kalibratie te laten starten.

Gebruik het meegeleverde ijkgewicht:

- Sla het ijkgewicht aan de binnenzijde van de velg op '12h'.
- Druk op 'OK'
- Doe de afdekkap omlaag of druk op 'START'
- Doe hetzelfde voor de buitenzijde van de velg.

Als de zelfkalibratie is afgelopen geeft het scherm 'OK' aan. Vergeet niet het ijkgewicht van de band te halen!

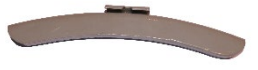

#### 2. Kalibratie meetinstrument voor velgdiameter en afstand tot machine

Voor het kalibreren van de arm aan de binnenzijde van de balanceermachine selecteer F2 en volg de stappen om de afstand tot de machine te kalibreren.

- Trek de arm uit tot 100 mm en bevestig met 'OK'
- Trek de arm uit tot 235 mm en houdt de arm tegen de opspanas aan. Bevestig met 'OK'

Voor het kalibreren van de meter voor velgdiameter span een wiel op van 15".

- Positioneer de arm op de rand van de velg.
- Bevestig de positie door op 'OK' te drukken.

Het meetinstrument is geijkt!

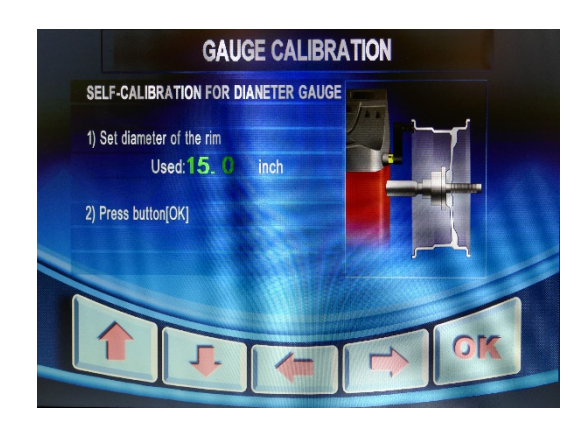

#### 3. Kalibratie van meetinstrument voor breedte velg

Selecteer 'F3' voor het kalibreren van de arm aan de buitenzijde van de familie.

• Plaats de arm op de flens van de opspanas en bevestig met 'OK'

Onder de houder van de arm van het meetinstrument bevindt zich een ijkgereedschap.

• Plaats het ijkgereedschap in een gat van de flens en plaats de arm op het ijkgereedschap. Bevestig weer met 'OK'.

De arm is geijkt!

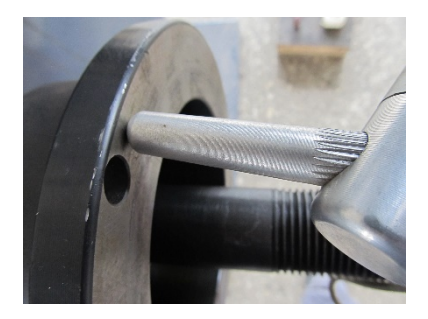

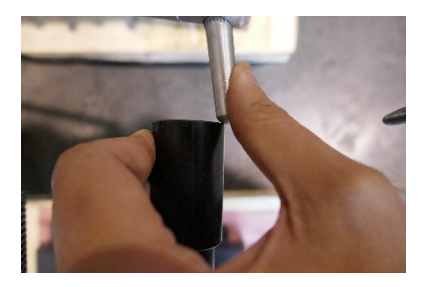

# Hoofdstuk 8 Troubleshooting

| Probleem                                                                              | Reden                                                                                                    | Oplossing                                                                                                   |
|---------------------------------------------------------------------------------------|----------------------------------------------------------------------------------------------------|----------------------------------------------------------------------------------------------------|
| Geen beeldschem bij<br>opstarten                                                      | 1. Schakelaar is defect                                                                                                    | Schakelaar vervangen                                                                                        |
|                                                                                       | 2. Externe printplaat is defect                                                                                                    | Meet de printplaat door                                                                                     |
| Err-1- displays                                                                       | 1. Druk op "START", stopt niet                                                                                                    | Controleer het moederbord,<br>power board, foto-<br>electronische board                                     |
|                                                                                       | 2. Druk op 'START', remt niet                                                                                                    | 1 Montoor oon wiel                                                                                          |
|                                                                                       | 1. Er is geen wier gemonteerd                                                                                                    | 1.Monteer een wiel                                                                                          |
| Err2                                                                                  | <ol> <li>2. Er is wer een veig, maar geen band</li> <li>3. Het wiel is niet vast gemonteerd</li> </ol>                                               | 3.Draai de snelspanmoer<br>aan                                                                              |
|                                                                                       | 4.Het wiel is fout of te los gemonteerd                                                                                                    | 4.Monteer met betere<br>conus                                                                               |
|                                                                                       | 5. De aandrijfband is te los                                                                                                    | 5. Span de band aan                                                                                         |
| Err3                                                                                  | Het wiel heeft een te grote onbalans                                                                                                    | Wijzig het wiel of voer een<br>zelfkalibratie uit                                                           |
| Err4                                                                                  | 1. Als het wiel de verkeerde kant opdraait zijn fases<br>omgedraaid                                                                                  | 1. Wijzig fases                                                                                             |
|                                                                                       | <ol> <li>Als het wiel de goede kant opdraait is de sensor<br/>verkeerd gemonteerd</li> </ol>                                                         | 2. Pas de positie van de<br>sensor aan of vervang                                                           |
| Err5                                                                                  | De afdekkap is niet omlaag                                                                                                    | Doe de afdekkap omlaag                                                                                      |
| Err7                                                                                  | EMS geheugendata kwijt                                                                                                    | Doe de zelfkalibratie van de<br>machine                                                                     |
| Toont alleen "000-<br>000", geen waardes<br>getoond                                   | 1. Het draad van de sensor is kapot of zit los                                                                                                    | 1. Herstel de bedrading                                                                                     |
|                                                                                       | 2. EMS geheugendata kwijt                                                                                                    | 2. Doe de zelfkalibratie van<br>de machine                                                                  |
| De waarde van de<br>variabelenreeks<br>overschrijdt 5g<br>wanneer het wiel<br>draait. | 1. Het is wiel is niet schoon of de naaf is niet egaal.                                                                                              | 1. Maak het wiel schoon                                                                                     |
|                                                                                       | 2. De sensor is nat of zit los.                                                                                                    | 2. Maak de sensor droog of<br>maak het vast                                                                 |
|                                                                                       | 3.Het voltage is laag, de luchtdruk in de band is laag,<br>de conus is niet goed strak gesteld of de machine is<br>niet goed aan de vloer bevestigd. | spanningsstabilisator,<br>vervang de band, span de<br>band goed op en/of<br>monteer machine aan de<br>vloer |

| De waarde van de<br>variabelenreeks<br>overschrijdt met dan<br>10gr wanneer het<br>wiel draait.                                          | <ol> <li>Het wiel is niet schoon of de onbalans is te groot</li> <li>De sensor werkt niet</li> <li>Voltage is te laag</li> </ol> | <ol> <li>Vervang het wiel</li> <li>Controleer de adapter en<br/>indien nodig vervangen</li> <li>Controleer spanning en<br/>installeer zo nodig een<br/>spanningsstabilisator</li> </ol> |
|----------------------------------------------------------------------------------------------------|----------------------------------------------------------------------------------------------------|----------------------------------------------------------------------------------------------------|
| De machine kan 10s<br>na het starten van de<br>meting stoppen en er<br>worden waardes<br>weergegeven, maar<br>het is geen<br>remsignaal. | <ol> <li>Het power board is beschadigd</li> <li>Er was een onverwachte storing</li> </ol>                                        | <ol> <li>Vervang het power board</li> <li>Start de machine</li> <li>opnieuw op.</li> </ol>                                                                                              |
| De balanceerwaardes<br>zijn onstabiel. Het is<br>lastig de waarde op<br>'000' te krijgen.                                                | <ol> <li>De sensor is nat of beschadigd</li> <li>Het programma heeft een onverwachte storing</li> </ol>                          | <ol> <li>Controleer de sensor en<br/>doe zo nodig een<br/>zelfkalibratie</li> <li>Doe een zelfkalibratie</li> </ol>                                                                     |
| De balanceermachine<br>remt niet wanneer er<br>waardes worden<br>weergegeven                                                             | <ol> <li>Het remsysteem werkt niet goed</li> <li>Er was een onverwachte storing</li> </ol>                                       | <ol> <li>Vervang het power board</li> <li>Start de machine</li> <li>opnieuw op.</li> </ol>                                                                                              |
| Er is een schillende<br>waarden van meer<br>dan 10 g bij<br>verwijderen en<br>opnieuw opspannen                                          | <ol> <li>de naaf is beschadigd of niet goed schoon</li> <li>Er is geen conus gebruikt</li> </ol>                                 | <ol> <li>Vervang het wiel</li> <li>Span op met de juiste</li> </ol>                                                                                                    |
| Err8 na uitvoeren van<br>iiking                                                                                                    | Zie 5.1                                                                                                    |                                                                                                    |
| Onbalans meer dan<br>100 gr.                                                                                                    | 1.De drie EMS geheugenparameters zijn verstoord.                                                                                 | 1.Stel de waardes opnieuw<br>in volgens de instructies                                                                                                    |
|                                                                                                    | 2.De foutwaarde van het wiel is te groot.                                                                                        | 2. Vervang het wiel                                                                                                    |